## UNIVERSITY OF

## **CLOSE YOUR STUDY**

When your study is ready to be closed:

**>IRISS** 

1. Log in to IRISS: <u>https://research.ucalgary.ca/iriss</u>

**2.** You will find the study under your **REB** tab. Click on the name of the approved study to open the Study Workspace.

**3.** Click on the **Request a Closure** activity button found on the left-hand side of the page.

|               |                                     | × 11 ×          |                                   | <u> </u>                  |                         |                   | Hello, Test T |
|---------------|-------------------------------------|-----------------|-----------------------------------|---------------------------|-------------------------|-------------------|---------------|
| »             |                                     |                 |                                   |                           |                         |                   |               |
| Current State |                                     | REB Certific    | cation File:Test                  | t account- Stuc           | ly title here (REB18-13 | 1380)             |               |
|               |                                     | Formal Title:   | Test study tit                    | le - long title placehold | er Legacy File Numbe    | er:               |               |
| Ap            | proved                              | Submission Ty   | pe: Faculty/Staff                 | Research                  |                         |                   |               |
| Vie           | View Study                          |                 | Principal Investigator: Test Test |                           | Approving Board:        | CHREB             |               |
| Print         | Printer Version<br>View Differences |                 | Test Test                         |                           | Certificate of Appro    | roval: View       |               |
| View          |                                     |                 | val August 22, 2                  | 018                       | Letter of Approval:     | I: View           |               |
| View Smar     | Form Progress                       | Last Approval I | Date: September 1                 | 8, 2018                   | Expiration Date:        | November 30, 2018 |               |
| Create a      | Modification                        |                 |                                   |                           |                         |                   |               |
|               |                                     | History         | Modifications                     | Renewals                  | Reportable Events       |                   |               |
| Requ          | est Closure                         |                 |                                   |                           |                         |                   |               |
| Create Re     | portable Event                      | Activity        |                                   |                           | Author                  | ▼ Activity D      | ate           |
|               |                                     | Modifica        | ation Completed                   |                           | Test, Test              | 2018-10-03        | 2:55 PM       |

- 4. This will open the Closure Request form. Click **Continue** to move to the next page.
- **5.** Moving to the next page will create the Closure Study Number and bring you to the first page of questions.

| losu  | re Questions                                                                      |
|-------|-----------------------------------------------------------------------------------|
| 10.52 |                                                                                   |
| 1.0   | * Indicate the reason for closing the study.                                      |
|       | O Complete                                                                        |
|       | O Withdrawn                                                                       |
|       | O Terminated                                                                      |
|       | Clear                                                                             |
|       | 1.1 If Terminated, indicate the reason(s) for terminating the study;              |
|       |                                                                                   |
|       |                                                                                   |
|       |                                                                                   |
|       | ·                                                                                 |
| 2.0   | * Date of Study Completion/Termination:                                           |
| 2.0   |                                                                                   |
|       |                                                                                   |
| 3.0   | * Number of participants recruited for this study:                                |
|       |                                                                                   |
|       |                                                                                   |
|       | 3.1 If this was a study using banked specimens, how many specimens were accessed? |
|       |                                                                                   |
|       | 3.2 If this was a database study, how many unique patient records were accessed?  |
|       |                                                                                   |
|       |                                                                                   |

IRISS – Close Your Study iriss.support@ucalgary.ca

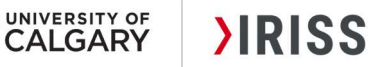

**6.** Complete the questions on the following pages using the **Continue** button or the left hand navigation pane to move through the form.

**7.** Once you have completed all the questions, click **Save & Close** on the final page to return to the Study Workspace.

## SUBMIT THE CLOSURE FOR REVIEW

The Principal Investigator **and** members listed on the study team can **Create, Edit**, **View** and **Submit** the closure.

1. Click on Submit Closure under My Activities on the left side of the page.

2. The system will conduct an 'error check' to identify if any required questions were missed.

**Important!** If any errors are shown, navigate to the indicated questions and fill in the required information. When all the required items are complete, the PI or the study team member must click **Submit Closure.** 

3. Click OK to agree and validate your submission.

**4.** The submission will transition to the next state for review.

5. You will receive an email indicating the submission was successful.